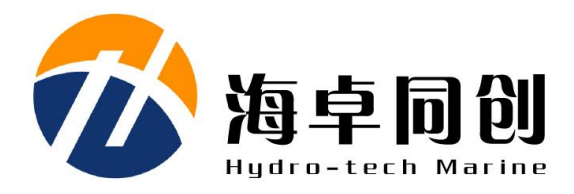

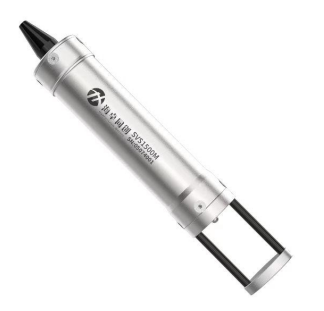

# SVS1500 Sound Velocity Sensor User Manual

Beijing Hydro-Tech Marine Technology Co., Ltd.

V1.3 Apr. 2024

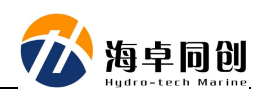

#### Copyright

This manual including the products and software mentioned in it belong to copyright 2022 of Beijing Hydro-Tech Marine Technology Co., Ltd. Without the written permission of Hydro-Tech, the manual and its relevant parts shall not be copied or reprinted in any pattern.

#### **Customer Supports**

Welcome to contact us at any time. We would feedback in time and provide good service to you. Below is the contact information.

Beijing Hydro-Tech Marine Technology Co., Ltd.

Address: 1F Building 5, No. 33 Jingsheng South 2nd Street, TongzhouDist, Beijing

Postcode: 101102

Tel: 86-10-5727 5310

Fax: 86-10-6787 0776

Website: www.hydro-techmarine.com

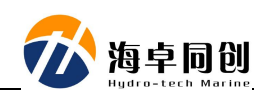

### **Table of Contents**

| 1. | Produ   | ct Introduction            | 1 -  |
|----|---------|----------------------------|------|
| 2. | Syster  | m Specifications           | 2 -  |
|    | 2.1.    | Technical Specifications   | 2 -  |
|    | 2.2     | . Electrical Specification | 2 -  |
|    | 2.3     | . Physical Specification   | 2 -  |
| 3. | Install | ation                      | 3 -  |
| 4. | Config  | guration & Operation       | 5 -  |
| 5. | Cautio  | ons                        | 13 - |

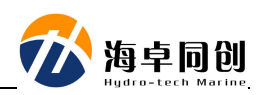

#### **1. Product Introduction**

SVS1500 sound velocity sensor adopts "Time Leap" technology for sound velocity measurement. Combining with advanced digital signal processing technology, the sound velocity measuring accuracy can reach 0.05m/s. Base on compact IC and sensing technology, SVS1500 is small size and easy to carry. It is so convenient that completely reduce not only the big error risk caused by the table checking method, but also troublesome of the original inspection board comparing work.

The main Features of SVS1500 are listed as below.

- **High Accuracy:** With "Time Leap" technology, SVS1500's accuracy was enhanced to 0.05m/s.
- Quick Response: Highest output rate can reach 30Hz, which means SVS1500 can rapidly feedback to abnormal water current and sound velocity changing in some water field, so that it can provide accurate calibration to sound velocity.
- **Stable Performance:** Adopt up-to-date sound velocity sensor, new material & measuring technology, SVS1500 greatly minimize the impact caused by environment in order to ensure the data performance.
- **Easy Operation:** Plug and play mode is suitable for out field application. It can quickly work with Laptop and various echo sounder, or integrated with other devices requiring sound velocity measuring results.

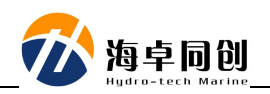

## 2. System Specifications

#### 2.1. Technical Specifications

| Sound Velocity Range      | 1400m/s ~ 1600m/s |
|---------------------------|-------------------|
| Sound Velocity Resolution | 0.01m/s           |
| Sound Velocity Accuracy   | 0.05m/s           |
| Sound Frequency           | 2MHz              |
| Sampling Rate             | 1 ~ 30Hz          |
| Max. Working Depth        | 300m              |
| Temperature Sensor Type   | PT1000            |
| Temperature Resolution    | 0.001°C           |
| Temperature Accuracy      | 0.05℃             |

#### 2.2 . Electrical Specification

| Power Supply | 12V                 |
|--------------|---------------------|
| Data Port    | RS232               |
| Data Rate    | 2400bps ~ 115200bps |

#### 2.3 . Physical Specification

| Cover Material      | 316L Stainless Steel |
|---------------------|----------------------|
| Weight              | 1kg                  |
| Size                | Ф34mm x 163.5mm      |
| Working Temperature | -5℃ ~45℃             |
| Storage Temperature | -20°C ~ 55°C         |

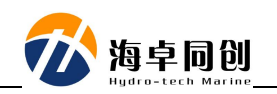

#### 3. Installation

Use the cable provided with SVS1500, connect to the power & data port at the back side of SVS1500 and screw it clockwise.

Connect the DB9 end to standard serial port of computer.

Connect power cable to 12V power supply.

Put the probe into water, and SVS1500 is ready to work normally.

Power on the power supply, about 10 seconds later, it starts to output sound velocity measurement results.

The definition of each pin of the cable is shown in the following table.

| ltem | P2 (DB9) | P3 (Cable Pins) | Description       |
|------|----------|-----------------|-------------------|
| 12V  |          | Pin in Red      | 12V Positive      |
| PGND |          | Pin in Black    | 12V Negative      |
| ТХ   | Pin2     |                 | RS232 TX to PC RX |
| Rx   | Pin3     |                 | RS232 RX to PC TX |
| SGND | Pin5     |                 | RS232 Ground      |

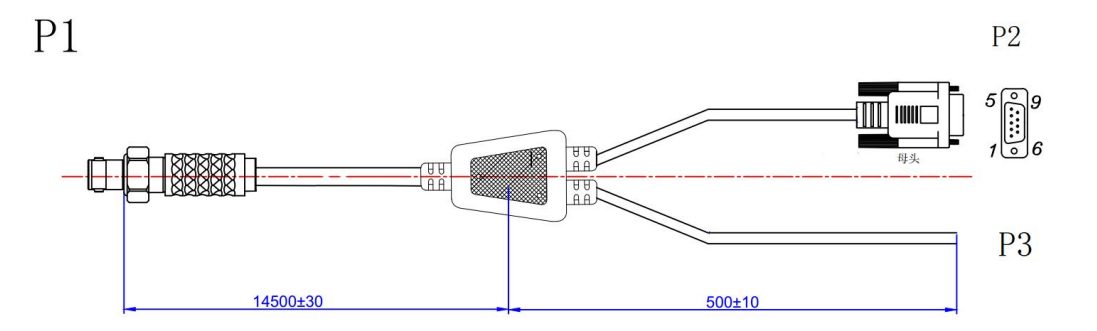

Below is the size of SVS1500.

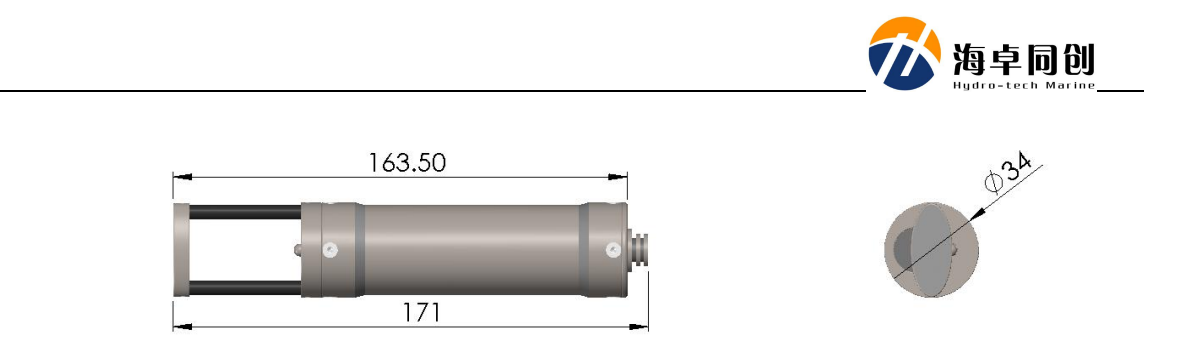

In the process of usage, in order to prevent sound velocity sensor from directly colliding with the hull or water bottom ground and causing the deformation of the reflective surface support rod, it is recommended to pay attention to avoid damage this part on the sound velocity sensor.

Notice: The sound velocity sensor connecting cable cannot bear too big weight, so we recommend to use another dragging cable during operation.

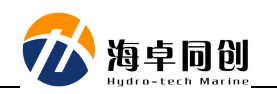

#### 4. Configuration & Operation

The sound velocity sensor can be configured the baud rate, output sound speed rate, and whether to output water temperature. For the specific setting method, see the following setting process.

- 1) Connect sound velocity sensor to computer serial port.
- 2) Double-click the "SVS1500SetupEN V1.2.0" file and run the setup software;

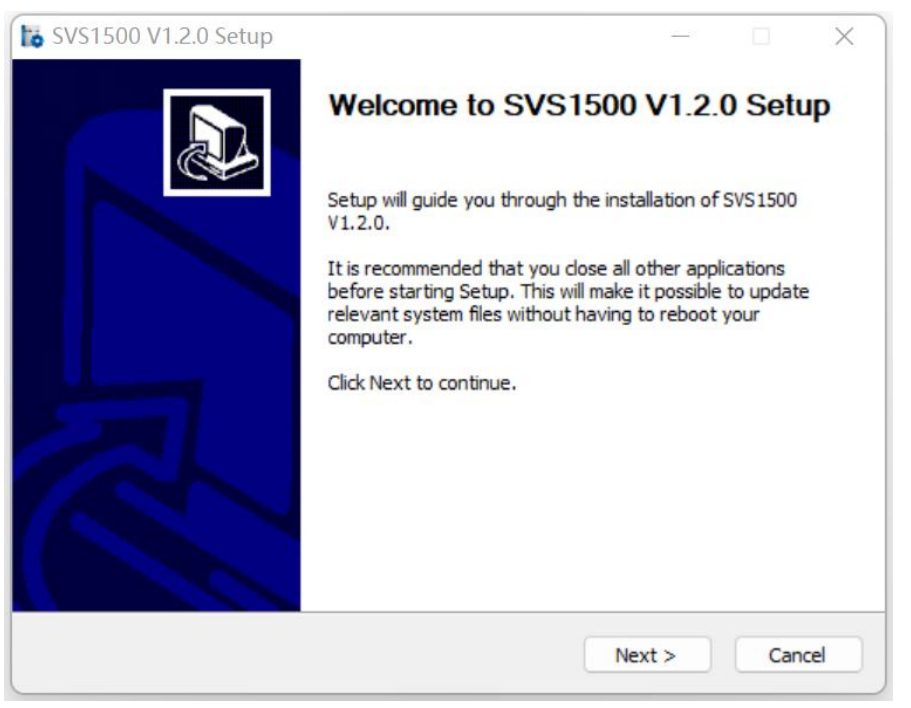

3) Select the software installation path as you like. The default installation path is C:\Program Files. Then click "Next" to install the software to the computer, as shown in the following figure:

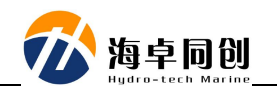

| hoose Install Location                                                                                                    |                                                                                  |                                 |      |
|----------------------------------------------------------------------------------------------------|----------------------------------------------------------------------------------|---------------------------------|------|
| Choose the folder in which to inst                                                                                                    | tall SVS1500 V1.2.0.                                                             |                                 |      |
| Setup will install SVS1500 V1.2.0 i<br>Browse and select another folder.                                                                 | in the following folder. To install ir<br>. Click Install to start the installat | n a different folder, c<br>ion. | lick |
|                                                                                                    |                                                                                  |                                 |      |
|                                                                                                    |                                                                                  |                                 |      |
| Destination Folder                                                                                                    |                                                                                  |                                 |      |
| Destination Folder<br>C: \Program Files (x86)\Hydro                                                                                      | o-tech Marine\SVS1500 V1.2.0                                                     | Browse                          |      |
| Destination Folder<br>C: \Program Files (x86) \Hydro<br>pace required: 22.4 MB                                                           | o-tech Marine\SVS1500 V1.2.0                                                     | Browse                          |      |
| Destination Folder<br>C: \Program Files (x86) \Hydro<br>Space required: 22.4 MB<br>Space available: 94.6 GB                              | o-tech Marine\SVS1500 V1.2.0                                                     | Browse                          |      |
| Destination Folder<br>C: \Program Files (x86) \Hydro<br>Space required: 22.4 MB<br>Space available: 94.6 GB<br>soft Install System v3.04 | o-tech Marine\SVS1500 V1.2.0                                                     | Browse                          |      |

4) After the installation is completed, SVS software will automatically create a shortcut of "SVS1500" on the desktop.

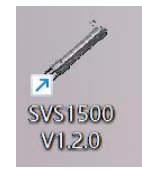

5) Double-click the "SVS1500" shortcut to run the software, first set up the working serial port as shown in the red box in the figure below. Select the right port and baud rate, which default is 9600bps, data bit is 8, check bit is NONE, stop bit is 1 bit, click "Open COM" and complete the setting.

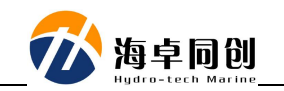

| COM Port: COM1 ·<br>Baud Rate: 9000 ·<br>Data Bit: 8 ·<br>Check Bit: NONE ·<br>Stop Bit: 1 bit ·<br>Open COM<br>SVS Configuration<br>SVS Configuration<br>SVS Sudd Rat: 9600 · SVS Update Rate: 8 Range: (1-30)<br>Temp Output: Permission · SVS Output Format: Default ·<br>4VG SV Point: 5 Point Setting Send CFG Save CFG Stop Save | COM Setting   | Data  | Display       |          |              |            |   |
|----------------------------------------------------------------------------------------------------|---------------|-------|---------------|----------|--------------|------------|---|
| AVG SV Soutput Format:<br>WC SV Point: 5 Point Setting Send CFC Save CFC Stop Save                                                                                                    | COM Port: CO  |       | SV :          | 0000     | $00^{\circ}$ | <b>n</b>   | S |
| Check Bit: NONE -<br>Stop Bit: 1 bit -<br>Open COM<br>SVS Configuration<br>SVS Configuration<br>SVS Eaud Rat: 9600 - SVS Update Rate:<br>Temp Output: Permission - SVS Output Format:<br>AVG SV Point:<br>Point Setting Send CFG Save CFG Stop Save                                                                                    | Data Bit: 8   | •     |               | 0000     |              |            |   |
| Stop Bit: 1 bit •       RT Temp: 00000.0000 °C         SVS Configuration         SVS Eaud Rat: 9600 •       SVS Update Rate:         B       Range: (1-30)         Temp Output: Permission •       SVS Output Format:         VG SV Point:       5         Point Setting       Send CFG         Save CFG       Stop Save               | Check Bit: NO | E - A | VG SV :       | 0000     | 0.00         | <b>m</b> / | S |
| Open COM RT Temp: 00000.000 C<br>SVS Configuration<br>SVS Baud Rat: 9600 • SVS Update Rate: 8 Range: (1-30)<br>Temp Output: Permission • SVS Output Format: Default •<br>AVG SV Point: 5 Point Setting Send CFG Save CFG Stop Save                                                                                                    | Stop Bit: 1   | bit • |               | 000      | 0 0 0        |            |   |
| SVS Configuration<br>SVS Baud Rat: 9600  V SVS Update Rate:  Range: (1-30) Temp Output: Permission  SVS Output Format:  Default  VG SV Point:  Found Setting Send CFG Save CFG Stop Save                                                                                                    | Open CO       | R'    | l lemp:       | 0000     | J.00         | 0°C        |   |
|                                                                                                    | AVG SV Point: | 5     | Point Setting | Send CFG | Save CFG     | Stop Save  | 9 |
|                                                                                                    |               |       |               |          |              |            |   |
|                                                                                                    | atus Display  |       |               |          |              |            |   |
|                                                                                                    | tatus Display |       |               |          |              |            |   |
|                                                                                                    | tatus Display |       |               |          |              |            |   |
|                                                                                                    | tatus Display |       |               |          |              |            |   |

6) After the connection is completed, user can configure the corresponding working parameters of the sound velocity sensor, including baud rate of the sound velocity sensor, output rate of sound velocity information, and whether to output water temperature.

For example, if user need set baud rate to 115200, update rate is 8 Hz, and water temperature output is turned on. The configuration method is as follows:

- Step 1: Before the sound velocity sensor is powered on, first set the parameters in "serial port parameter setting" area same as the parameters currently used by sound velocity sensor. Then open the working serial port, as shown in the red box in the following figure.

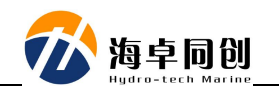

| COM Setting                    |          | Data I | Display            |     |             |                   |        |
|--------------------------------|----------|--------|--------------------|-----|-------------|-------------------|--------|
| COM Port: CO                   | M1 -     | рт     | CV .               | 000 | 0 00        | $\mathbf{\alpha}$ |        |
| Baud Rate: 96                  | • 00     | КI     | SV :               | 000 | <b>0.00</b> | U                 | m/s    |
| Data Bit: 8                    | •        | A 17   | C CV .             | 000 | 0 00        | $\wedge$          | 1      |
| Check Bit: NO                  | NE 🔹     | AV     | 6 SV :             | 000 | <b>0.00</b> | U                 | m/s    |
| Stop Bit: 1                    | bit 🔻    | рл     | <b>7</b>           | 000 | 0 00        | <u>^</u>          | -      |
| Open CO                        | M        | KI     | lemp:              | 000 | 0.00        | U                 | U      |
| SVS Configura                  | tion     |        |                    |     |             |                   |        |
| SVS Configura<br>SVS Baud Rat: | 9600     | •      | SVS Update Rate:   |     | 8           | Range:            | (1-30) |
| Temp Output:                   | Permissi | on 🔹   | SVS Output Format: |     |             | Defaul            | t v    |
| 11                             |          |        |                    |     |             |                   |        |

- Step 2: In the "SVS Configuration" area, input SVS Baud Rate to what you want, such as 115200.

Power on sound velocity sensor, and quickly press the "Send CFG" button on the software within 3 seconds after the sound velocity sensor is powered on to enter configuration mode, as shown in the red box in the following figure.

| COM DECCIII;              | 3          | Data Dis                                                                                                    | splay       |        |      |                                   |        |        |
|---------------------------|------------|----------------------------------------------------------------------------------------------------|-------------|--------|------|-----------------------------------|--------|--------|
| COM Port:                 | COM1 -     | рт                                                                                                    | CV          | . 🗖    | 0000 |                                   | 0      | -      |
| Baud Rate:                | 9600 🔹     | Π                                                                                                    | 21          | •      |      | J. UU                             | U      | ш/ 5   |
| Data Bit:                 | 8 🔹        | AUC                                                                                                    | CU          |        | 0000 |                                   | 0      | 1      |
| Check Bit:                | NONE -     | AVG                                                                                                    | 1 21        |        | 0000 | J. 00                             | U      | m/s    |
| Stop Bit:                 | 1 bit •    | DT                                                                                                    | T           |        | 0000 | 0.00                              |        |        |
| Open                      | COM        | KI                                                                                                    | lemp        | ):     |      | $\mathbf{J}.\mathbf{U}\mathbf{U}$ | U      | C      |
|                           |            |                                                                                                    |             |        |      |                                   |        |        |
|                           |            |                                                                                                    |             |        |      |                                   |        |        |
| SVS Config                | uration    | the second second second second second second second second second second second second second second second se |             |        |      |                                   |        |        |
| SVS Config<br>SVS Baud R: | at: 115200 | - s                                                                                                    | VS Update R | ate: _ | 8    |                                   | Range: | (1-30) |

If in the "Status Display" area, display the following information shown in the red box below, it means that the configuration is completed successfully.

Otherwise, please power off and repeat the steps above to re-configure.

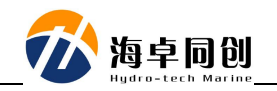

```
Status Display

Water temp enable

Set Water Temperature Output: Enable

>

Juart bps 115200

Set Uart Bps: 115200 OK

>data rate 8

Set Output Rate: 8Hz OK

>water temp enable

Set Water Temperature Output: Enable

>
```

Notice: If you do not click "Send CFG" button within 3 seconds after powering on, the system cannot modify working parameters. It means if you want to modify parameters, you must click the "Send CFG" button within 3 seconds after powering on.

- Step 3: After configuration, click the "Save CFG" button to save the configuration information into SVS as shown in the red box below:

| Sound Velocity | Sensor Cor | nfiguratio | on V1.1     |        |          |              |       |           |
|----------------|------------|------------|-------------|--------|----------|--------------|-------|-----------|
| COM Setting —  |            | Data Di:   | splay       |        |          |              |       |           |
| COM Port: CO   | M1 -       | DT         | CV          |        | 000      | 0 00         | 0     |           |
| Baud Rate: 96  | • 00       | KI         | 21          |        | 000      | <u>U. UU</u> | Ų     | m/s       |
| Data Bit: 8    | •          | ATTC       |             |        | 000      | 0 00         | 0     |           |
| Check Bit: NO  | NE 🔻       | AVC        | 5 SV        | :      | 000      | 0.00         | U     | m/s       |
| Stop Bit: 1    | bit 💌      | рл         | m           |        | 000      | 0 00         | 0     |           |
| Close CC       | M          | RT         | Temp        | ):     | 000      | 0.00         | 0     | C         |
| SVS Configura  | tion       |            |             |        |          |              |       |           |
| SVS Baud Rat:  | 9600       | ▼ s        | VS Update F | ate:   |          | 8            | Range | e: (1-30) |
| Temp Output:   | Permission | 1 • S      | VS Output F | ormat: |          |              | Defa  | ult -     |
| AVG SV Point:  | 5          |            | Point Set   | ting   | Send CFG | Save CFG     | Sav   | ve Data   |

If in the "Status Display" block, it displays message of "Set Success!" shown as red box below, it means the configuration is saved successfully. Otherwise, click "Save CFG" again to save configuration parameters.

Status Display Set Uart Hps: 115200 OK >data rate 8 Set Output Rate: 8Hz OK >water temp enable Set Water Temperature Output: Enable >done Confirm Change?[y/n] >y Set Success!

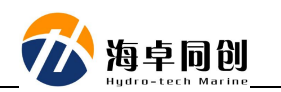

- Step 4: If baud rate has been reset, click "Close COM". When next time powering on, select baud rate as 115200 and then "Open COM". At this time, sound velocity sensor will work under baud rate of 115200 as shown in the red box below.

| COM Setting -                           |             | -Data I | Display |      |       |              |    |
|-----------------------------------------|-------------|---------|---------|------|-------|--------------|----|
| COM Port: C                             | 0M1 ▼       | RT      | SV :    | 0000 | 0.00  | <b>()</b> m/ | /s |
| Data Bit: 8                             | -           |         | a au    | 0000 |       |              |    |
| Check Bit: N                            | one 🔹       | AV      | G SV :  | 0000 | 0.00  | () m/        | s  |
|                                         |             | -       |         |      |       |              |    |
| Stop Bit: 1<br>Open C                   | bit 🔻       | RT      | Temp:   | 0000 | ). 00 | 0 0          | 2  |
| Stop Bit: 1<br>Open Co<br>SVS Configura | bit •<br>OM | RT      | Temp:   | 000( | ). 00 | 0 C          | 2  |

7) Save sound velocity measurement data

Click "Save Data" button on the right bottom of the software user interface and input saving file name, file format and saving path to save data during surveying process in real time as shown below.

| Save the data as                                |                             |                 |                | ×     |
|-------------------------------------------------|-----------------------------|-----------------|----------------|-------|
| $\leftarrow  \rightarrow  \checkmark  \uparrow$ | 🔄 > 此电脑 > 桌面                | ~ C             | 搜索"桌面"         | م     |
| 组织 🔹 新建文件夹                                      |                             |                 |                | ≣ • 🕐 |
| ~ 📮 此电脑                                         | 名称 ^                        | 修改日期            | 类型             | 大小    |
| > ▶ 视频                                          | <b>5</b> 29                 | 2022/5/29 9:20  | 文件夹            |       |
| > 🔀 图片                                          | 20220428                    | 2022/5/5 11:11  | 文件夹            |       |
| > 📑 文档<br>> 址 下载                                | 🔁 HydroNavi处理数据             | 2022/4/6 17:58  | 文件夹            |       |
| > 🕑 音乐                                          | 📒 HydroQuest V6.3.3_待测      | 2022/5/19 9:19  | 文件夹            |       |
| > 🛄 桌面                                          | HydroSonar V1.0.146.19      | 2022/6/6 15:42  | 文件夹            |       |
| > 🚢 系统 (C:)<br>> 💼 软件 (D:)                      | <b>V6.3.0.22</b>            | 2022/5/31 18:11 | 文件夹            |       |
| 文件名(N): 保存                                      | 异数据示例.txt                   |                 |                | ~     |
| 保存类型( <u>T</u> ): tex                           | t(*.txt );Custom file(*.*); |                 |                | ~     |
| > 隐藏文件夹                                         |                             |                 | 保存( <u>S</u> ) | 取消    |

During saving, click "Close Save" to stop saving data, as shown in the

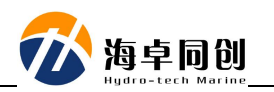

#### following figure.

| com bettin | g        | Data Display       |        |              |
|------------|----------|--------------------|--------|--------------|
| COM Port:  | COM1 -   | RT SV ·            | 0000 0 |              |
| Baud Rate: | 115200 - | <b>NI 01 .</b>     | 0000.0 |              |
| Data Bit:  | 8 •      | AVC CV             | 0000 0 |              |
| Check Bit: | NONE -   | AVG SV :           | 0000.0 |              |
| Stop Bit:  | 1 bit •  |                    | 0000 0 |              |
| Open       | COM      | RI Temp:           | 0000.0 | 00 °         |
|            |          |                    |        |              |
| SVS Config | uration  | • CUC Undata Data. |        | Parga (1-20) |

At this time, you can open the data file to view the saved measurement data as shown in the following figure.

|    | Ø, |          | 0, , , , , , , , , , , , , , , , , , , |
|----|----|----------|----------------------------------------|
| 1  | Ş  | 1420.952 | 18,996                                 |
| 2  | Ş  | 1420.951 | 18.999                                 |
| 3  | Ş  | 1420.952 | 19.000                                 |
| 4  | Ş  | 1420.955 | 19.000                                 |
| 5  | Ş  | 1420.954 | 19.001                                 |
| 6  | Ş  | 1420.952 | 19.000                                 |
| 7  | Ş  | 1420.951 | 18.998                                 |
| 8  | Ş  | 1420.951 | 19.000                                 |
| 9  | Ş  | 1420.951 | 19.000                                 |
| 10 | Ş  | 1420.950 | 18.997                                 |
| 11 | Ş  | 1420.947 | 18.998                                 |
| 12 | Ş  | 1420.948 | 18.998                                 |
| 13 | Ş  | 1420.951 | 18.996                                 |
| 14 | Ş  | 1420.948 | 18.993                                 |
| 15 | Ş  | 1420.948 | 18.994                                 |
| 16 | Ş  | 1420.949 | 18.994                                 |
| 17 | Ş  | 1420.952 | 18.995                                 |
| 18 | Ş  | 1420.951 | 18.997                                 |
| 19 | Ş  | 1420.952 | 18.997                                 |
| 20 | Ş  | 1420.952 | 18.997                                 |
| 21 | Ş  | 1420.952 | 19.000                                 |
| 22 | Ş  | 1420.953 | 19.000                                 |
| 23 | Ş  | 1420.954 | 19.001                                 |
| 24 | Ş  | 1420.954 | 19.001                                 |
| 25 | Ş  | 1420.955 | 19.004                                 |
| 26 | Ş  | 1420.951 | 19.002                                 |
| 27 | Ş  | 1420.953 | 19.003                                 |
| 28 | Ş  | 1420.954 | 19.003                                 |
| 29 | Ş  | 1420.953 | 19.001                                 |
| 30 | Ş  | 1420.951 | 18.999                                 |

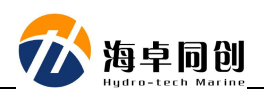

| lte | Description                    | Demo                         | Remar   |
|-----|--------------------------------|------------------------------|---------|
| m   |                                |                              | k       |
| 0   | \$(space)SoundVelocity(space)  | \$ •1500.000 •20.000 •20.000 | Default |
|     | Temperature(space)TemperatureC |                              |         |
|     | R/LF                           |                              |         |
| 1   | (space)Temperature(space)      | • 20.00 • 1500000            |         |
|     | SoundVelocityCR/LF             |                              |         |
| 2   | (space)Temperature(space)      | • 20.00 • 1500.00            |         |
|     | SoundVelocityCR/LF             |                              |         |
| 3   | (space)Temperature(space)      | • 20.000 • 1500.000          |         |
|     | SoundVelocityCR/LF             |                              |         |
| 4   | (space) SoundVelocityCR/LF     | • 1500000                    |         |
| 5   | (space) SoundVelocityCR/LF     | • 1500.00                    |         |
| 6   | (space) SoundVelocityCR/LF     | • 1500.000                   |         |
| 7   | \$(space) SoundVelocityCR/LF   | \$ • 1500.000                |         |

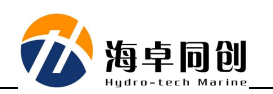

#### 5. Cautions

- Any small change of the acoustic reflecting surface at front of sound velocity probe will lead to big measurement error. So it is necessary to avoid collision with other objects. Especially when it needs to be placed on the deck, hold the sound velocity sensor and gently place it horizontally to the deck surface. Make sure it will not roll over due to any boat moving.
- 2) After each measurement, clean it with fresh water immediately. Pay special attention to avoid foreign matters on the acoustic reflecting surface.
- In order to ensure the sound velocity measurement accuracy, the equipment needs to be returned to the manufacturer for calibration every 3 years.